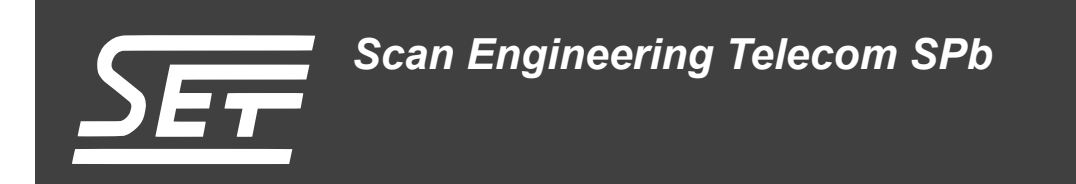

# Установка и настройка сервера сетевой загрузки (ВООТР и ТFTP)

Руководство пользователя

Версия 1.1

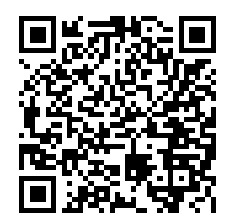

Код документа: UG-CMN-BOOTP-TFTP Дата сборки: 27 мая 2015 г. Листов в документе: 13

© 2015, ООО «Скан Инжиниринг Телеком - СПб» http://www.setdsp.ru

## История ревизий

| Ревизия | Дата | Изменения                                                                                                    |  |  |
|---------|------|----------------------------------------------------------------------------------------------------|--|--|
| 1.1     |      | Добавлен раздел «Общие сведения». Пересмотрен текст остальных разделов.<br>Исправлены опечатки и несущественные неточности. |  |  |
| 1.0     | _    | Начальная версия                                                                                                    |  |  |

## Содержание

| С | писок рисунков                                                                                                    | 4                        |
|---|----------------------------------------------------------------------------------------------------|--------------------------|
| С | писок таблиц                                                                                                    | 4                        |
| С | писок листингов                                                                                                    | 4                        |
| П | еречень сокращений и условных обозначений                                                                                                    | 5                        |
| 1 | Общие сведения                                                                                                    | 6                        |
| 2 | Настройка сервера сетевой загрузки         2.1       Настройка в Windows системе         2.1.1       Настройка ВООТР и ТЕТР сервера         2.2       Настройка в Linux системе         2.2.1       Настройка ВООТР сервера         2.2.2       Настройка ТЕТР сервера | 7<br>7<br>10<br>10<br>11 |
| 3 | Пример конфигурации                                                                                                    | 12                       |

### Список рисунков

| 2-1 | Главное окно программы Tftpd32                                              | 7 |
|-----|-----------------------------------------------------------------------------|---|
| 2-2 | Окно настроек программы Tftpd32                                             | 8 |
|     | а) Вкладка «GLOBAL»                                                         | 8 |
|     | б) Вкладка «TFTP»                                                           | 8 |
| 2-3 | Окно настроек программы Tftpd32, вкладка «DHCP»                             | 9 |
| 2-4 | Сообщение о необходимости перезапуска Tftpd32 для применения новых настроек | 9 |

# Список таблиц

| 3-1 ( | оответствие МАС адресов и файлов образов клиентов, участвующих в сетевой загрузке 1 | 3 |
|-------|-------------------------------------------------------------------------------------|---|
|-------|-------------------------------------------------------------------------------------|---|

## Список листингов

| 2-1 | Конфигурационный файл DHCP сервера ISC DHCPD | 10 |
|-----|----------------------------------------------|----|
| 2-2 | Конфигурационный файл ТFTP сервера ТFTPD-HPA | 11 |
| 3-1 | Пример конфигурации DHCP сервера ISC DHCPD   | 12 |

# Перечень сокращений и условных обозначений

| BOOTP | Bootstrap Protocol                  | 6, 7, 9, 10  |
|-------|-------------------------------------|--------------|
| DHCP  | Dynamic Host Configuration Protocol | 4, 10, 12    |
| IP    | Internet Protocol                   | 7, 8, 12, 13 |
| MAC   | Media Access Control                | 4, 7, 12, 13 |
| TFTP  | Trivial File Transfer Protocol      | 4, 6–13      |

# 1 Общие сведения

В данном документе даны рекомендации по установке и настройке служб <u>BOOTP</u> и <u>TFTP</u> для организации Ethernet загрузки приложений с <u>TFTP</u> сервера на процессоры модулей производства Scan Engineering Telecom.

## 2 Настройка сервера сетевой загрузки

Для организации Ethernet загрузки в локальной сети должны быть настроены службы <u>BOOTP</u> и <u>TFTP</u>. В данном разделе даются рекомендации по установке и настройке этих служб в системах Windows и Linux.

Настройка служб <u>BOOTP</u> и <u>TFTP</u> в Windows системе описывается исключительно в ознакомительных целях. Программное обеспечение для сетевой загрузки на Windows системе, описанное в данном документе, рекомендуется применять только в целях отладки загружаемых программ на модули. В реальной работе, в качестве <u>BOOTP</u> и <u>TFTP</u> сервера рекомендуется использовать Linux систему, так как соответствующее программное обеспечение в Linux системе обладает большей гибкостью в настройке. Например, в разделе 3 приводится пример настройки сервера для обеспечения загрузки разных образов на каждый из клиентов основываясь на аппаратном (<u>MAC</u>) адресе клиента, что невозможно сделать используя программное обеспечение для Windows систем, описанное в данном документе.

В данном документе, с целью упрощения, предполагается, что службы <u>BOOTP</u> и <u>TFTP</u> будут устанавливаться на один компьютер с одним единственным сетевым интерфейсом, имеющим статический IP адрес 192.168.20.1 и маску подсети 255.255.255.0.

#### 2.1 Настройка в Windows системе

#### 2.1.1 Настройка ВООТР и ТFTР сервера

В качестве <u>BOOTP</u> и <u>TFTP</u> сервера под системой Windows рекомендуется использовать программу Tftpd32. Скачать программу можно с официального сайта<sup>1</sup>. В данном документе рассматривается Tftpd32 версии 4.00. Установка программы не должна вызывать затруднений, и выполняется со всеми параметрами, предлагаемыми установщиком по умолчанию.

#### Примечание

При установке программы на системе Windows 7, установленную программу рекомендуется запускать от имени локального администратора системы. Сделать это можно, щелкнув правой кнопкой мыши по значку программы на рабочем столе и выбрав пункт меню «Запуск от имени администратора».

После установки программы, запустите Tftpd32, щелкнув по соответствующему значку на рабочем столе. Откроется главное окно программы (рисунок 2-1).

| Tftpd32 by Ph. Jounin                            |                                        |             |             |           |        |  |  |  |
|--------------------------------------------------|----------------------------------------|-------------|-------------|-----------|--------|--|--|--|
| Current Directory C:\Program Files (x86)\Tftpd32 |                                        |             |             |           |        |  |  |  |
| Server interfa                                   | Server interface 192.168.20.1 Show Dir |             |             |           |        |  |  |  |
| Tftp Server                                      | Tftp Client                            | DHCP server | Syslog serv | /er Log v | viewer |  |  |  |
| peer                                             |                                        | file        | start t     | ime pro   | ogress |  |  |  |
|                                                  |                                        |             |             |           |        |  |  |  |
|                                                  |                                        |             |             |           |        |  |  |  |
|                                                  |                                        |             |             |           |        |  |  |  |
|                                                  |                                        |             |             |           |        |  |  |  |
|                                                  |                                        |             |             |           |        |  |  |  |
|                                                  |                                        |             |             |           |        |  |  |  |
|                                                  |                                        |             |             |           |        |  |  |  |
|                                                  |                                        |             |             |           |        |  |  |  |
|                                                  |                                        |             |             |           |        |  |  |  |
| About Settings Help                              |                                        |             |             |           |        |  |  |  |
|                                                  |                                        |             |             |           |        |  |  |  |

Рисунок 2-1: Главное окно программы Tftpd32

<sup>&</sup>lt;sup>1</sup> http://tftpd32.jounin.net

Нажмите на кнопку «Settings» в нижней части окна. Откроется окно настроек программы, состоящее из вкладок. Во вкладке «GLOBAL» (см. рисунок 2-2а) оставьте включенными только две опции — «TFTP Server» и «DHCP Server».

Перейдите во вкладку «TFTP» (см. рисунок 2-26). Включите опцию «Bind TFTP to this address». В списке, справа от опции «Bind TFTP to this address», выберите IP-адрес нужного сетевого интерфейса (192.168.20.1). Остальные настройки во вкладке «TFTP» следует привести к виду, как показано на рисунке 2-26.

| No Tftpd32: Settings                                                                                                    | ΒX | Tftpd32: Settings                                                                                                    |
|----------------------------------------------------------------------------------------------------|----|----------------------------------------------------------------------------------------------------|
| GLOBAL TFTP DHCP SYSLOG                                                                                                    |    | GLOBAL TFTP DHCP SYSLOG                                                                                                    |
| GLOBAL       TFTP       DHCP       SYSLOG         Base Directory       .       Brows         TFTP Security       TFTP configuration       Timeout (seconds)         None       Timeout (seconds)       3         Standard       Max Retransmit       6         High       Tftp port       69         Read Only       local ports pool       0         Advanced TFTP Options       Øption negotiation       PXE Compatibility         Show Progress bar       Translate Unix file names       192.168.20.1       Image: Comparison of the startup         Use anticipation window of       Bytes       Hide Window at startup         Create "dir.txt" files       Create md5 files |    | GLOBAL TFTP DHCP SYSLOG<br>Start Services<br>♥ TFTP Server<br>■ TFTP Client<br>■ SNTP server<br>■ Syslog Server<br>♥ DHCP Server<br>■ DNS Server<br>■ Enable IPv6 |
|                                                                                                    |    |                                                                                                    |
| OK Default Help Cance                                                                                                    |    | OK <u>D</u> efault <u>H</u> elp Cancel                                                                                                    |
| а) Вкладка «GLOBAL»                                                                                                    |    | б) Вкладка «TFTP»                                                                                                    |

а) Вкладка «GLOBAL»

Рисунок 2-2: Окно настроек программы Tftpd32

Перейдите во вкладку «DHCP» (см. рисунок 2-3). Убедитесь в том, что опция «Ping address before assignation» выключена. так как включение данной опции может привести к невозможности выдачи IP адресов в некоторых случаях. Включите опцию «Bind DHCP to this address». В списке, справа от опции «Bind DHCP to this address», выберите IP адрес нужного сетевого интерфейса (192.168.20.1). В поле «Boot File» введите имя файла для загрузки (например, «app.bin»). Указанный файл должен располагаться в папке, которая является корнем TFTP сервера. По умолчанию, корневой папкой TFTP сервера является папка, в которую была установлена программа Tftpd32 («C:/Program Files/Tftpd32»<sup>1</sup>). В поле «IP pool starting address» введите начальный IP-адрес пула выдаваемых адресов (например, 192.168.20.10). В поле «Size of pool» введите требуемый размер пула выдаваемых адресов (например, 10). В поле «Mask» введите маску подсети 255.255.255.0. Остальные настройки следует привести к виду, показанному на рисунке 2-3.

<sup>&</sup>lt;sup>1</sup> Для 64-х разрядных версий Windows систем, при установке 32-х битной версии программы Tftpd32 корневой папкой TFTP сервера по умолчанию будет «С:/Program Files (x86)/Tftpd32».

| 🌺 Tftpd32: Settings 📃 🗵                |
|----------------------------------------|
| GLOBAL TFTP DHCP SYSLOG                |
|                                        |
| DHCP Pool definition                   |
| IP pool starting address 192.168.20.10 |
| Size of pool 10                        |
| Boot File samc404.bin                  |
| WINS/DNS Server 0.0.0.0                |
| Default router 0.0.0.0                 |
| Mask 255.255.255.0                     |
| Domain Name                            |
| Additional Option                      |
| · · · · · · · · · · · · · · · · · · ·  |
| DHCP Options                           |
| Ing address before assignation         |
| Bind DHCP to this address 192.168.20.1 |
| Persistant leases                      |
|                                        |
|                                        |
|                                        |
|                                        |
|                                        |
|                                        |
| OK Default Help Cancel                 |

Рисунок 2-3: Окно настроек программы Tftpd32, вкладка «DHCP»

После выполнения всех необходимых настроек нажмите на кнопку «OK». Программа сообщит о необходимости перезапуска для применения сделанных настроек (рисунок 2-4). Нажмите на кнопку «OK», после чего закройте программу и запустите её снова.

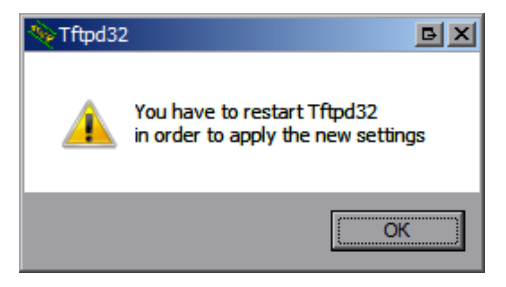

Рисунок 2-4: Сообщение о необходимости перезапуска Tftpd32 для применения новых настроек

После выполнения описанных действий по установке и настройке программы Tftpd32, в системе будут работать <u>BOOTP</u> и <u>TFTP</u> серверы. Следует отметить, что данные службы будут работать только в то время, пока запущена программа Tftpd32.

#### 2.2 Настройка в Linux системе

#### 2.2.1 Настройка ВООТР сервера

В качестве <u>BOOTP</u> сервера в Linux системах, предлагается использовать стандартную реализацию <u>DHCP</u> сервера ISC DHCPD, которая, помимо работы по протоколу <u>DHCP</u> полностью поддерживает работу по протоколу <u>BOOTP</u>.

Для установки DHCP сервера в системе, необходимо выполнить следующую команду:

sudo apt-get install dhcp3-server

После установки, необходимо произвести конфигурацию сервера. Конфигурация выполняется путем изменения конфигурационного файла «/etc/dhcp3/dhcpd.conf» с последующим перезапуском службы.

Далее, приводится содержание конфигурационного файла «/etc/dhcp3/dhcpd.conf» для настройки сервера налогично настройке, данной в разделе 2.1.1 для Windows системы:

Листинг 2-1: Конфигурационный файл DHCP сервера ISC DHCPD

```
not authoritative;
1
2 ddns-update-style none;
3 allow booting;
4 allow bootp:
6 subnet 192.168.20.0 netmask 255.255.255.0
7
  {
       range 192.168.20.10 192.168.20.20;
8
9
       option subnet-mask 255.255.255.0;
10
       option broadcast-address 192.168.20.255;
11
12
       dynamic-bootp-lease-length 3600;
13
       dynamic-bootp-lease-cutoff 3600;
14
       always-reply-rfc1048 on;
15
16
       next-server 192.168.20.1;
17
       filename "app.bin";
18
19
20
       default-lease-time 600;
       max-lease-time 7200;
21
22 }
```

Директива «allow bootp» (строка 4 листинга 2-1) указывает серверу на необходимость обработки <u>BOOTP</u> запросов от клиентов.

Адрес <u>TFTP</u> сервера задается в параметре «next-server» (строка 17 листинга 2-1). Настройка <u>TFTP</u> сервера в Linux системе рассмотрена в разделе 2.2.2.

Имя файла загрузки задается в параметре «filename» (строка 18 листинга 2-1). Данный файл должен находиться в корневой папке <u>TFTP</u> сервера.

Для получения дополнительной информации о формате и параметрах конфигурационного файла «/etc/dhcp3/dhcpd.conf» необходимо выполнить следующую команду в терминале:

man dhcpd.conf

После завершения конфигурации сервера, необходимо перезапустить службу <u>DHCP</u> сервера, выполнив в терминале команду:

sudo /etc/init.d/dhcp3-server restart

После выполнения указанных действий, конфигурация ВООТР сервера будет закончена.

#### 2.2.2 Настройка TFTP сервера

В качестве <u>TFTP</u> сервера в Linux системе, будет рассмотрена установка и настройка <u>TFTP</u> сервера TFTPD-HPA.

Для установки TFTPD-HPA сервера в системе необходимо выполнить команду:

sudo apt-get install tftpd-hpa

После установки, необходимо произвести конфигурацию сервера. Конфигурация сервера выполняется путем изменения файла «/etc/default/tftpd-hpa».

Содержание конфигурационного файла «/etc/default/tftpd-hpa» имеет следующий вид:

Листинг 2-2: Конфигурационный файл TFTP сервера TFTPD-HPA

```
1 # /etc/default/tftpd-hpa
2
3 TFTP_USERNAME="tftp"
4 TFTP_DIRECTORY="/srv/netboot"
5 TFTP_ADDRESS="0.0.0.0:69"
6 TFTP_OPTIONS="-1 -s"
```

Параметр «TFTP\_USERNAME» (строка 3 листинга 2-2) задает имя пользователя, под которым будет запускаться служба TFTPD-HPA. Пользователь «tftp», создается автоматически при установке пакета tftpd-hpa.

Параметр «TFTP\_DIRECTORY» (строка 4 листинга 2-2) задает путь к корневой папке <u>TFTP</u> сервера. Для создания папки «/srv/netboot» необходимо выполнить в терминале команду:

sudo mkdir -p /srv/netboot

В дальнейшем, все образы для сетевой загрузки должны помещаться в данную папку.

Параметр «TFTP\_ADDRESS» (строка 5 листинга 2-2) задает адрес сетевого интерфейса на котором будет доступен сервер <u>TFTP</u> и номер порта. Значение «0.0.0.0:69» включает службу на всех сетевых интерфейсах в системе и устанавливает стандартный для службы <u>TFTP</u> номер порта 69.

Параметр «TFTP\_OPTIONS» (строка 6 листинга 2-2) задает дополнительные параметры <u>TFTP</u> сервера. Подробнее о возможных значениях этого параметра можно узнать выполнив в терминале команду:

man tftpd

После завершения конфигурации сервера, для применения сделанных настроек, необходимо перезапустить службу TFTPD-HPA, выполнив вЁтерминале команду:

sudo /etc/init.d/tftpd-hpa restart

# 3 Пример конфигурации

Рассмотрим пример конфигурации сервера для обеспечения загрузки различных образов программ на каждый из четырех клиентов с выдачей фиксированных IP адресов каждому из клиентов. В качестве клиентов, а данном случае, могут выступать как отдельные устройства (модули), так и, например, разные процессоры на одном устройстве (модуле). Примером таких устройств могут служить такие модули, как SAMC-404 или SVP-465.

Каждый из клиентов идентифицируются по аппаратному (МАС) адресу сетевого интерфейса.

В данном примере предполагается, что подготовлено четыре файла образов («app1.bin», «app2.bin», «app3.bin» и «app4.bin») для каждого из четырех клиентов. Файлы образов записаны в корневую папку <u>TFTP</u> сервера. Соответствие <u>MAC</u> адресов клиентов, выдаваемых <u>IP</u> адресов и имен файлов образов приведено в таблице 3-1.

В листинге 3-1 приведено содержание конфигурационного файла DHCP сервера.

Листинг 3-1: Пример конфигурации DHCP сервера ISC DHCPD

```
1 # /etc/dhcp3/dhcpd.conf
2
3 not authoritative;
4 ddns-update-style none;
5 allow booting;
6 allow bootp;
7 use-host-decl-names on;
8
9 subnet 192.168.20.0 netmask 255.255.255.0 {
      range 192.168.20.10 192.168.20.20;
10
11
       option subnet-mask 255.255.255.0;
12
       option broadcast-address 192.168.20.255;
13
       dynamic-bootp-lease-length 3600;
14
15
       dynamic-bootp-lease-cutoff 3600;
       always-reply-rfc1048 on;
16
       default-lease-time 600;
17
18
       max-lease-time 7200;
19
       next-server 192.168.20.1;
20
       filename "app.bin";
21
22 }
23
24 host client1 {
     next-server 192.168.20.1;
25
       option host-name "client1";
26
       hardware ethernet 7c:8e:e4:bb:32:26;
27
       filename "app1.bin";
28
       fixed-address 192.168.20.21;
29
30 }
31
32 host client2 {
      next-server 192.168.20.1:
33
       option host-name "client2";
34
       hardware ethernet 7c:8e:e4:bb:32:27;
35
       filename "app2.bin";
36
       fixed-address 192.168.20.22;
37
38 }
39
40 host client3 {
41
      next-server 192.168.20.1;
       option host-name "client3";
42
43
       hardware ethernet 7c:8e:e4:bb:32:28;
44
       filename "app3.bin";
       fixed-address 192.168.20.23;
45
46 }
47
48 host client4 {
40
       next-server 192.168.20.1;
       option host-name "client4";
50
       hardware ethernet 7c:8e:e4:bb:32:29;
51
       filename "app4.bin";
52
       fixed-address 192.168.20.24;
53
54 }
```

Следует отметить, что при использовании данной конфигурации другие клиенты, <u>MAC</u> адреса которых не указаны в таблице 3-1, будут по прежнему получать автоматически <u>IP</u> адреса и пытаться загружать файл образа «арр.bin» как и было настроено в разделе 2.2.1.

Конфигурация <u>TFTP</u> сервера для данного примера выполняется стандартным способом, как описано в разделе 2.2.2.

Таблица 3-1: Соответствие МАС адресов и файлов образов клиентов, участвующих в сетевой загрузке

| Клиент | МАС-адрес         | IP-адрес      | Файл образа |
|--------|-------------------|---------------|-------------|
| 1      | 7c:8e:e4:bb:32:26 | 192.168.20.21 | app1.bin    |
| 2      | 7c:8e:e4:bb:32:27 | 192.168.20.22 | app2.bin    |
| 3      | 7c:8e:e4:bb:32:28 | 192.168.20.23 | app3.bin    |
| 4      | 7c:8e:e4:bb:32:29 | 192.168.20.24 | app4.bin    |